## 攻防世界crypto中 banana-princess的 writeup,真是坑啊

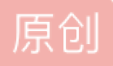

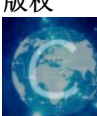

 CTF 同时被2个专栏收录

 20 篇文章3 订阅

订阅专栏

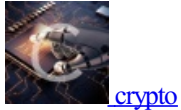

15 篇文章 0 订阅

订阅专栏

这个题折腾了好久都没有思路,pdf打不开,也没有任何的提示,后来实在没辙了,找了个pdf来对比,终于有了发现:

1、对比一个正常能打开的pdf和题目的pdf头,发现如下(notepad++打开的是正常的):

| SI M                                                              |                                                                  |  |  |  |  |  |
|-------------------------------------------------------------------|------------------------------------------------------------------|--|--|--|--|--|
|                                                                   | 文件(F) 编辑(L) 以天示(S) 视图(V) 编码(N) 语言(L) 设置(T) 工具(O) 宏(M) 运行(R) 插    |  |  |  |  |  |
|                                                                   | [3]]]]]]]]]]]]]]]]]]]]]]]]]]]]]]]]]]]]                           |  |  |  |  |  |
|                                                                   | 🔚 新建文本文档.txt 🛛 🔚 new 1 🗵 📙 实施安排.pdf 🗵                            |  |  |  |  |  |
|                                                                   | 1 %PDF-1.7                                                       |  |  |  |  |  |
|                                                                   | 2 8 音 <del>秦</del><br>3 1 0 obj                                  |  |  |  |  |  |
| C:\Us                                                             | esktop\9e45191069704531accd66f1ee1d5b2b.pdf - Sublime Text (UNRI |  |  |  |  |  |
| Eile Edit Selection Find View Goto Tools Project Preferences Help |                                                                  |  |  |  |  |  |
| ۹ ۲۰                                                              | e45191069704531accd66f1ee1d5b2b.pdf × rot13Minion.pdf ×          |  |  |  |  |  |
| 1 2                                                               | %CQS-1.5<br>%âãÏÓ https://blog.csdn.net/dchua123                 |  |  |  |  |  |

一个是%PDF-1.7,另外一个是%CQS-1.5。形式完全一样啊,数字可以理解为版本号。那就思路来了,估计是进行了位移?尝试后发现:

| ROT5/13/18/47      |                   |
|--------------------|-------------------|
| Pattern<br>ROT13 - |                   |
| PDF<br>Yvarnevmrq  | CQS<br>Linearized |

随便抓了一段在前面的字符,解密也可得一个看着是有意义的单词。

2、通过上述描述,进行rot13解密:

root@kali:~/Desktop# cat 9e45191069704531accd66f1ee1d5b2b.pdf | tr 'A-Za-z' 'N-ZA-Mn-za-m' > new.pdf root@kali:~/Desktop#

## 3、现在就可以打开pdf了,如下:

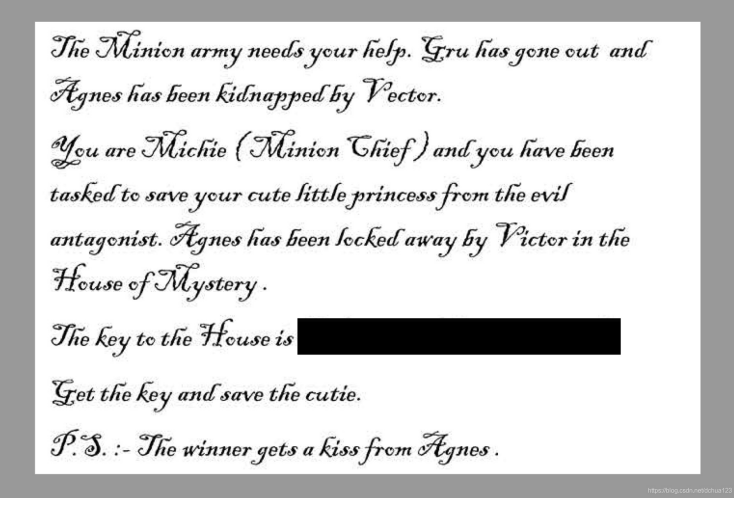

4、坑啊,flag被遮盖了,好在直接复制就能出来,方法如下:

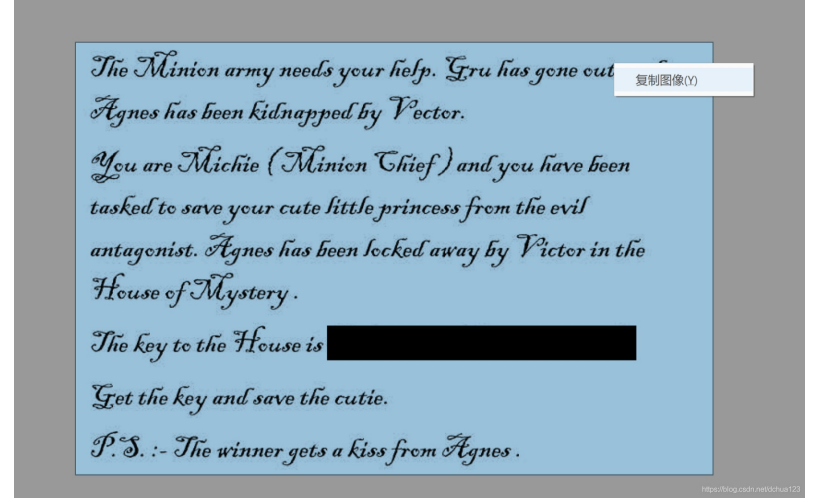

5、将图片粘贴到绘图里面去,或者聊天窗口里去,即可看到flag啦,双击放大即可:

| +                        | 流群! (495)                                                                                                    |        | 수 <b>-</b> u          |
|--------------------------|----------------------------------------------------------------------------------------------------|--------|-----------------------|
| <b>调-广东</b> 昨天<br>丁岗位…   | 10000                                                                                                    | - 1 Ja |                       |
| 20:15<br>室: 分            |                                                                                                    |        |                       |
|                          |                                                                                                    |        |                       |
| <b>群!</b> 19:37<br>早断网 🕱 |                                                                                                    |        |                       |
| 主群 19:36                 |                                                                                                    |        |                       |
| <u>x</u> [               |                                                                                                    |        |                       |
| 19:28<br>该就要             |                                                                                                    |        |                       |
| <b>业18</b> 18:41<br>訪女   |                                                                                                    |        |                       |
| 区域 18:17<br>}饰:[ 🖹       | Image: State of the state of the s |        | 999) <mark>#</mark> _ |
| <u>上里</u> 17:26          | $\label{eq:rescaled} \begin{split} & \mathrm{Ke}_{\mathrm{S}} = \mathrm{A} \int \mathrm{Ke}_{\mathrm{S}} = \mathrm{A} \int \mathrm{S} \mathrm{P} (\mathrm{P} (\mathrm{P} (\mathrm{P} (\mathrm{P} (\mathrm{A} \mathrm{A} \mathrm{A} \mathrm{A} \mathrm{A} \mathrm{A} \mathrm{A} \mathrm{A} $                                                                                                    |        |                       |

辨认了好久, flag如下:

| - 🗆 X                                                                                                    |                       |               |
|----------------------------------------------------------------------------------------------------|-----------------------|---------------|
| The Minion army needs your help. Gru has gone out and<br>Agnes has been kidnapped by Vector.             | É! (495)<br>F滩题.docxI | ∓ - □ ×<br>   |
| You are Michie (Minion Chief) and you have been                                                          | 太秀了吧                  |               |
| tasked to save your cute little princess from the evil                                                   | [柴]                   |               |
| antagonist. Agnes has been locked away by Victor in the                                                  |                       |               |
| Thouse of Mystery.                                                                                       | CTFer                 |               |
| The key to the House is BITSCIF (save_the_kid)                                                           |                       |               |
| Get the key and save the cutie.                                                                          |                       |               |
| P.S. :- The winner gets a kiss from Agnes .                                                              |                       |               |
|                                                                                                    |                       |               |
| B17<br>B17<br>C<br>B17<br>C<br>C<br>B17<br>C<br>C<br>C<br>C<br>C<br>C<br>C<br>C<br>C<br>C<br>C<br>C<br>C |                       | <mark></mark> |
|                                                                                                    |                       | 发送(S)         |

BITSCTF{save\_the\_kid}